# **ENROLMENT TO THE UAB SUMMER SCHOOL COURSES**

Please read the indications below. Take into account the requirements of the browsers you can use in order to proceed with the UAB Summer School course enrolment.

- To access the enrolment process it is necessary to be registered at the UAB database. It will be the first step of these instructions.
- You will receive a User Identification Number (NIU) and make you choose a password. This step will be done the first time you access.
- Please have the payment card prepared when you access the enrolment process.
- Even if in the list of courses there is an enrolment deadline, please keep in mind that each course will be closed when there are no more vacancies.

| lequeriments | de l'entorn SIGMA per a la mat                                               | ricula                   |       |              |
|--------------|------------------------------------------------------------------------------|--------------------------|-------|--------------|
|              | Requerit                                                                     | Detectat                 | Estat | Observacions |
| lavegador    | Explorer 9.x o superior<br>Firefox 59.x o superior<br>Chrome 66.x o superior | linteenst Explorer<br>11 | *     |              |
| esol.lució   | 1024 x 768 (16 bits)                                                         | 1396 x 785 (24 bitu)     | 4     |              |
| Java Script  | 1.3 o superior                                                               | 1.3                      | ~     |              |
| Cookies      | Activades                                                                    | Activades                | ~     |              |

Once you access the enrolment process through the <u>Summer School web page</u> this screen will appear:

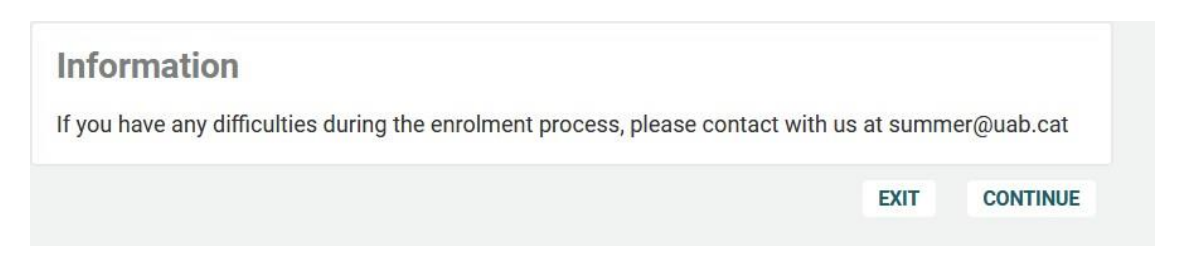

Press "Continue" to proceed with the enrolment process.

## **Student registration**

If this is the first time that you are registering to the UAB, fill out the data required here.

If you have been an UAB Student or participated in any activity, you probably already have a NIU and Password.

If this is the case, you should fill in this box.

| UAB                                                                                                    |                                                                                                    |         |
|----------------------------------------------------------------------------------------------------|----------------------------------------------------------------------------------------------------|---------|
| versitat Autònoma                                                                                                    |                                                                                                    |         |
| de Barcelona                                                                                                    |                                                                                                    |         |
|                                                                                                    |                                                                                                    |         |
|                                                                                                    |                                                                                                    |         |
| Student registration                                                                                                    |                                                                                                    |         |
|                                                                                                    |                                                                                                    |         |
|                                                                                                    | If you have a UAB user, you dont need registration. You can access to the service directly once you've indicated your password                                                                                                    | and NIU |
| Student New student data registration form validation                                                                                                    | Entering the Summary of the Password registration form                                                                                                    |         |
|                                                                                                    | NIU                                                                                                    |         |
|                                                                                                    | Password                                                                                                    |         |
| *                                                                                                    | /a Continue                                                                                                    |         |
|                                                                                                    |                                                                                                    |         |
| STUDENT BASIC DATA                                                                                                    |                                                                                                    |         |
| 0                                                                                                    |                                                                                                    |         |
| Please enter your nationality, your ID number and select the type of ID in the<br>If you have Spanish nationality, you can only use your NIF/DNI number as an identifi                                                                                                    | le dropdown List.                                                                                                    |         |
|                                                                                                    | chicadon document.                                                                                                    |         |
| If you have another nationality, please select any of the ID document types in the d<br>If you have dual nationality, one of which is Spanish, and you do not yet have a Spa                                                                                                    | unation or countering.<br>wipdown list, If you do not know what ID do you have, select this option: "People / third one does not know the data."<br>panish tax number (NIP) or ID (DNI), fill in the details of the other nationality and provide proof of Spanish nationality when you register.                                                                                                    |         |
| If you have another nationality, please select any of the ID document types in the d<br>If you have dual nationality, one of which is Spanish, and you do not yet have a Spa                                                                                                    | inductor our countening of the second of the second of the |         |
| If you have another nationality, please select any of the ID document types in the d<br>If you have dual nationality, one of which is Spanish, and you do not yet have a Spa<br>Nationality<br>Do you have any personal Identification document?                                                                                                    | Induced to Use of the New Yeak ID do you have, select this option? "Resple / third one does not know the data".<br>anoth tax number (NIP) or ID (XNI), fill in the details of the other nationality and provide proof of Spanish nationality when you register.                                                                                                    |         |
| If you have another nationality, piezes select any of the ID document types in the d<br>If you have dual nationality, one of which is Spanish, and you do not yet have a Spa<br>sationality<br>Xo you have any personal identification document?<br>Document number                                                                                                    | dropdown lius if you do not know what ID do you have, select this option. "People / third one does not know the data".<br>anish tax number (NF) or ID (DNI), fill in the details of the other nationality and provide proof of Spanish nationality when you register.                                                                                                    |         |
| If you have another nationality, piezes select any of the ID document types in the d<br>If you have dual nationality, one of which is Spanish, and you do not yet have a Spa<br>Nationality<br>No you have any personal identification document?<br>Socument number                                                                                                    | dropdown lius if you do not know what ID do you have, select this option. "People / third one does not know the data".<br>anish tax number (NIF) or ID (DNI), All in the details of the other nationality and provide proof of Spanish nationality when you register.                                                                                                    |         |
| If you have another nationality, please select any of the ID document types in the d<br>If you have dual nationality, one of which is Spanish, and you do not yet have a Spa<br>stationality<br>Do you have any personal identification document?<br>Document number                                                                                                    | dropdown lius if you do not know what ID do you have, select this option. "People / third one does not know the data".<br>anish tax number (NIF) or ID (DNI), All in the details of the other nationality and provide proof of Spanish nationality when you register.                                                                                                    |         |
| If you have another nationality, please select any of the ID document types in the d<br>If you have and automating, one of which is Spaniah, and you do not yet have a Spa<br>estimatily<br>bo you have any personal identification document?<br>bocument number<br>PERSONAL DATA.                                                                                                    | dropdown lise. If you do not know what ID do you have, select this option. "People / third one does not know the data".<br>annoh tax number (NIF) or ID (DNI), All in the details of the other nationality and provide proof of Spanish nationality when you register.                                                                                                    |         |
| If you have another nationality, please select any of the ID document types in the d if you have and personal identification document?  bo you have any personal identification document?  PERSOMAL DATA  PERSOMAL DATA                                                                                                    | dropdown Usal. If you do not know what ID do you have, select this option. "People / third one does not know the data".<br>apanch tax number (NIF) or ID (DNI), RLI in the details of the other nationality and provide proof of Spanish nationality when you register.                                                                                                    |         |
| If you have another nationality, please select any of the ID document types in the d if you have and personal identification document? bocument number  PERSONAL DATA  All the required data are mandatory with the exception of the family name.                                                                                                    | Induced Document.                                                                                                    |         |
| If you have another nationality, please select any of the ID document types in the d<br>if you have any personal identification document?<br>bocument number<br>PERSONAL DATA  RESONAL DATA  All the required data are mandatory with the exception of the family name.                                                                                                    | Index on control former what ID do you have, jester this option. "People / third one does not know the data".<br>anoth sax number (NIF) or ID (XNI), fill in the details of the other nationality and provide proof of Spanish nationality when you register.                                                                                                    |         |
| If you have another nationality, please select any of the ID document types in the d if you have any personal identification document? bocument number  PERSONAL DATA  All the required data are mandatory with the exception of the family name.  Ist name and Middle name: amby name                                                                                                    | undeednot link.<br>Wood how the HD do you have, welet this option. "People / third one does not how the data".<br>Apach tax number (NIF) or ID (XNI), All in the details of the other nationality and provide proof of Spanish nationality when you register.                                                                                                    |         |
| If you have another nationality, please select any of the ID document types in the d if you have any personal identification document?  bocument number  PERSONALL DATA  PERSONALL DATA  All the required data are mandatory with the exception of the family name.  ista name and Middle name: amily name                                                                                                    | urdenovno Link (III)<br>ananovno Link (III) do typo I have, jestest tils option. "People / third one does not horo the data".<br>ananovno Link (III) or ID (AN), All in the details of the other nationality and provide proof of Spanish nationality when you register.<br>• • • • • • • • • • • • • • • • •                                                                                                     |         |
| If you have another nationality, piezes select any of the ID document types in the d<br>if you have another nationality, one of which is Spaniah, and you do not yet have a Spa<br>stationality<br>Do you have any personal identification document?<br>Nocument number<br>PERSOMAL DATA<br>All the required data are mandatory with the exception of the family name.<br>Inst name and Middle name<br>amily name<br>Hare Family name<br>Late of Birth                                                                                                    | underson under (ML)<br>pansh tax number (MI) or ID (2M), All in the details of the other nationality and provide proof of Spanish nationality when you register.                                                                                                    |         |
| If you have another nationality, piezze select any of the ID document types in the d<br>it you have any personal identification document?<br>tocument number<br>PERSONAL DATA<br>All the required data are mandatory with the exception of the family name.<br>Ist name and Middle name<br>amily name<br>ther Family name<br>ate of Birth<br>ender                                                                                                    | underson une fulle.<br>pande tax number (NII) or ID (2NI), All in the details of the other nationality and provide proof of Spanish nationality when you register.                                                                                                    |         |
| If you have another nationality, please select any of the ID document types in the d<br>if you have any personal identification document?<br>Internationality to you have any personal identification document?<br>Internationality and the required data are mandatory with the exception of the family name.<br>International Middle name<br>inst name and Middle name<br>inst name and Middle name<br>isst name and Middle name<br>isst name and Middle name and Middle name<br>isst | urdepoint Use ITTEME<br>pands tax number (NII) or D (DNN), All in the details of the other nationality and provide proof of Spanish nationality when you register.                                                                                                    |         |
| If you have another nationality, please select any of the ID document types in the d<br>if you have any personal identification document?  estimation of the required data are mandatory with the exception of the family name.  All the required data are mandatory with the exception of the family name.  inst name and Middle name amily name bake of Birth isoned  STUDENT CONTACT DATA                                                                                                    | urgebox like III.<br>genetic kas number (MI) or D (DNN, AII. in the details of the other nationality and provide proof of Spanish nationality when you register.<br>version of the other nationality and provide proof of Spanish nationality when you register.<br>version of the other nationality and provide proof of Spanish nationality when you register.<br>version of the other nationality and provide proof of Spanish nationality when you register.<br>version of the other nationality and provide proof of Spanish nationality when you register.<br>version of the other nationality and provide proof of Spanish nationality when you register.<br>version of the other nationality and provide proof of Spanish nationality when you register.<br>version of the other nationality and provide proof of Spanish nationality when you register.<br>version of the other nationality and provide proof of Spanish nationality when you register.<br>version of the other nationality and provide proof of Spanish nationality when you register.<br>version of the other nationality and provide proof of Spanish nationality when you register.<br>version of the other nationality and provide proof of Spanish nationality when you register.<br>version of the other nationality and provide proof of Spanish nationality when you register.<br>version of the other nationality and provide proof of Spanish nationality when you register.<br>version of the other nationality and provide proof of Spanish nationality when you register.                                                                                                    |         |
| If you have another nationality, please select any of the ID document types in the d if you have any personal identification document?  atalonality by our have any personal identification document?  PERSONAL DATA  PERSONAL DATA  It the required data are mandatory with the exception of the family name.  Its name and Middle name amily ame ther Family name ate of Birth ender  STUDENT CONTACT DATA                                                                                                    | urgenov last films.<br>genome full of un D (DNB), fill in the details of the other nationality and provide proof of Spanish nationality when you register.<br>version of the other nationality and provide proof of Spanish nationality when you register.<br>version of the other nationality and provide proof of Spanish nationality when you register.<br>version of the other nationality and provide proof of Spanish nationality when you register.<br>version of the other nationality and provide proof of Spanish nationality when you register.<br>version of the other nationality and provide proof of Spanish nationality when you register.<br>version of the other nationality and provide proof of Spanish nationality when you register.<br>version of the other nationality and provide proof of Spanish nationality when you register.<br>version of the other nationality and provide proof of Spanish nationality when you register.<br>version of the other nationality and provide proof of Spanish nationality when you register.<br>version of the other nationality and provide proof of Spanish nationality when you register.<br>version of the other nationality and provide proof of Spanish nationality when you register.<br>version of the other nationality and provide proof of Spanish nationality when you register.<br>version of the other nationality and provide proof of Spanish nationality when you register.<br>version of the other nationality and provide proof of Spanish nationality when you register.                                                                                                    |         |
| If you have another nationality, please select any of the ID document types in the d<br>if you have any personal identification document?<br>Socument number<br>PERSONAL DATA<br>All the required data are mandatory with the exception of the family name.<br>Inst name and Middle name<br>inst name and Middle name<br>State of Birth<br>Securer<br>STUDENT CONTACT DATA<br>Please enter the required contact data. Make sure they are correct since the U                                                                                                    | <pre>upervolue tauta</pre>                                                                                                    |         |
| If you have another nationality, piezes select any of the ID document types in the d<br>if you have any personal identification document?<br>All the required data are mandatory with the exception of the family name.<br>FIRSTONAL DATA<br>All the required data are mandatory with the exception of the family name.<br>First name and Middle name<br>First name and Middle name<br>State of Birth<br>Gender<br>STUDENT CONTACT DATA<br>Please enter the required contact data. Make sure they are correct since the U                                                                                                    | urgenom last fills on one to now what ID do you have, salest IBs outfor. "People / Bluid one does not how the data!"<br>people tax number (NII) or ID (NII), RII in the details of the other nationality and provide proof of Spanish nationality when you register.                                                                                                    |         |
| If you have another nationality, piezze select any of the ID document types in the d<br>if you have auxily nationality, one of which is Spaniah, and you do not yet have a Spa<br>stationality<br>Do you have any personal identification document?<br>Document number<br>PERSONAL DATA<br>All the required data are mandatory with the exception of the family name.<br>Thist name and Middle name<br>State of Sirth<br>Gender<br>STUDENT CONTACT DATA<br>Please enter the required contact data. Make sure they are correct since the U<br>Personal e mail                                                                                                    | urgenov last information on one to know what ID do you have, salest IBs onglion. "Recipit / Brid on edies not how the data":<br>pande task number (NII) or ID (NIS), RII in the details of the other nationality and provide proof of Spanish nationality when you register:                                                                                                    |         |
| If you have another nationality, piezze select any of the ID document types in the d<br>if you have auto nationality, one of which is Spaniah, and you do not yet have a Spa<br>vationality<br>Do you have any personal identification document?<br>Document number<br>PERSONAL DATA<br>All the required data are mandatory with the exception of the family name.<br>Thist name and Middle name<br>'imity name<br>'ister amat's mane<br>'ister and its and the second of the family name.<br>'ister and its and the second of the family name.<br>'ister and the second of the family name<br>'ister and the second of the family name<br>'ister and the second of the second of the family name<br>'ister and the second of the second of the family name<br>'ister and 'ister and 'ister and 'ister and 'ister and 'ister and 'ister and 'ister and 'ister and 'ister and 'ister and 'ister and 'ister and 'ister and 'ister and 'iste  | idence in the first in the constrained of the other interior interior inter |         |

Press **"Continue",** once you have filled out all the mandatory fields.

# New student data validation

| Personal data validation                                                                                                    |                                                                                                    |
|----------------------------------------------------------------------------------------------------|----------------------------------------------------------------------------------------------------|
|                                                                                                    | Student New student data Enterling the Summary of the registration form                                                                      |
|                                                                                                    | ENTERED BNORMATION                                                                                                    |
| Please, verify that your personal data are correct.                                                                                                    |                                                                                                    |
| Nationality<br>Document number<br>Type of Document<br>Farnity nume<br>Other Farnity nume<br>Date of Birth<br>Gender<br>Personale -mail<br>Contact Telephone Number |                                                                                                    |
| I confirm that my personal data are correct                                                                                                    |                                                                                                    |
| 4                                                                                                    | RECITEMENTAL -                                                                                                    |
| If the information submitted is correct, please continue with the registration process by                                                                          | r clicking on "Continue"; If you wish to make any changes, please click on "Back" to access the previous screen and change any of your data. |

# On this screen, please verify that all data are correct. Then check the box and press **"Next"**. Please read carefully the **legal and privacy information**.

| In accordance with the provisions of article 13 of the General Data-Protection Regulation (GDPR), we hereby inform you that your personal data will be processed by the Universitat Autonoma de Barcelona (UAB), the entity responsible for this processing, for the following purpose:                                                                                                    |
|----------------------------------------------------------------------------------------------------|
| Completion and maintenance of procedures relating to academic transcripts.                                                                                                    |
| The UAB processes your personal data for the performance of a task carried out in the public interest, in accordance with the functions granted by Spanish Organic Law 6/2001, of December 21 (2001), on Universities, and Catalan Law 6/2003, of 19 February (2003), governing Catalan universities.<br>Your data may be processed by those charged with such tasks, who provide their service to the university.<br>The person responsible for the said processing will not transfer your personal data to third parties or to other addressees or receivers, except in cases legally foreseen or when so enforced, and your data will not be subject to international transfer.<br>Your data will be conserved during the time necessary for the purpose of its processing.<br>The processing of your data does not involve automatic decisions, nor the production of profiles for the prediction of personal data, you may revolve your consent at any time and exercise your right to access, rectification, suppression, opposition or limitation of its processing and portability by making a written request to the other responsible for the protection of personal data, you may revolve your consent at any time and exercise your right to access, rectification, suppression, opposition or limitation of its processing and portability by making a written request to the other responsible for the protection addets@uab.cat) or to the Secretary General of the UAB (sec general@uab.cat), with headquirters at the Rectorat building. Plaça Acadêmica, 08193, Bellaterra (Cerdanyola del Vallés).<br>You may also present a claim before the Catalan Data Protection Authority (http://sociat.general.cat/cat/inci) and make any enquiries you deem necessary to the Data Protection Officer of the UAB (proteccio.dades@uab.cat).<br>Read to accept |
|                                                                                                    |
| I agree to my person appearing in images and videos recorded by the UAB and, consequently, I acknowledge that such dissemination does not imply contempt form my honour and dignity, nor it constitutes an untawful interference with my privacy in accordance with the provisions of Organic Law 1/1982, of May 5, on Civil Protection of the Right to Honour, Personal and Family Intimacy and one's own image.                                                                                                    |
| In case I hold any right of ownership over the materials that may be derived from these recordings, I transfer to the UAB all my exploitation rights over them, on a non-exclusive basis, in all forms of exploitation, for everyone and for its entire duration.                                                                                                    |
| I Know that the aforementioned UAB is likely to be disseminated through the UAB Digital Repository of Documents (DDD), so I sign this document in accordance with the provisions of Regulation (EU) 2016/679, of the European<br>Parliament and of the Council, of April 27, 2016, regarding the protection of natural people with regard to the processing of personal data, and the free movement of this data[GDPR). I acknowledge that I have been duly<br>informed by the UAB that by sending a letter together with a photocopy of mi DNI or Passport, addressed to the General Secretariat, Rectorate Building, 08193 Bellaterra (Cerdanyola del Vallés) I can exercise my rights of access,<br>rectification, suppression, opposition, limitation of treatment and portability regarding my data.                                                                                                    |
| I authorise appearing in images and video recorded by the UAB and all the above-mentioned consequences                                                                                                    |
|                                                                                                    |
| BSCK Accept                                                                                                    |

If you press **"Read to accept"** you will find the information below about the privacy policy. Once you have read all the information, please check **"Accept"**.

| Obtaining the NIU and the password                                                                          |                                                                 |                              |                                |                          |                                               |      |  |
|----------------------------------------------------------------------------------------------------|-----------------------------------------------------------------|------------------------------|--------------------------------|--------------------------|-----------------------------------------------|------|--|
|                                                                                                    |                                                                 | Student<br>registration form | New student data<br>validation | Entering the<br>Password | Summary of the<br>registration form           |      |  |
| DATA ENTRY                                                                                                  |                                                                 |                              |                                |                          |                                               |      |  |
| Your university ID number (NIU) is: 1558295<br>Don't forget your university ID number (NIU) and password, a | s they are needed for the remaining academic and administrative | formalities during the pre   | e-registration, and later, a   | s a UAB student.         |                                               |      |  |
|                                                                                                    |                                                                 |                              |                                | - PASSWORD REST          | RICTTIONS                                     |      |  |
| NU                                                                                                    |                                                                 |                              |                                | × Must have a le         | nght between 8 and 32 characters.             |      |  |
| Password verification                                                                                       |                                                                 |                              |                                | 🗸 Cannot contain         | n more than 2 repeated characters.            |      |  |
|                                                                                                    |                                                                 |                              |                                | Cannot have n            | nore than 2 consecutive characters (abc, 123, | qwe) |  |
|                                                                                                    |                                                                 |                              | l                              |                          | e with your personal data.                    |      |  |
|                                                                                                    |                                                                 |                              | 💆 Limpiar                      | 🖌 Accept                 | 1                                             |      |  |
|                                                                                                    |                                                                 |                              |                                |                          |                                               |      |  |
|                                                                                                    |                                                                 |                              |                                |                          |                                               |      |  |
| NILL (University ID Nun                                                                                     | her) has been assigned                                          | to vou                       |                                |                          |                                               |      |  |
|                                                                                                    | isery has been assigned                                         | <i>i</i> to you.             |                                |                          |                                               |      |  |
| Laurente la sectada de la desta de la de                                                                    |                                                                 |                              |                                |                          |                                               |      |  |
| Now you have to establis                                                                                    | sn a password.                                                  |                              |                                |                          |                                               |      |  |
|                                                                                                    |                                                                 |                              |                                |                          |                                               |      |  |

- Follow the restrictions on the right box, to create a valid and secure password.

IMPORTANT: Please, keep save your NIU and password, as you will need them once you will be on campus.

# Summary of registration form

|                                                                                                | Student<br>registration form                                | New student data<br>validation                      | Entering the<br>Password                        | Summary of the registration form                                                                         |
|------------------------------------------------------------------------------------------------|-------------------------------------------------------------|-----------------------------------------------------|-------------------------------------------------|----------------------------------------------------------------------------------------------------|
| ENTERED INFORMATION                                                                            |                                                             |                                                     |                                                 |                                                                                                    |
| Your university ID numb<br>Don't forget your university IE<br>registration, and later, as a UA | ver (NIU) is: 154264<br>0 number (NIU) and pa<br>B student. | 17<br>Issword, as they are need                     | led for the remaining                           | academic and administrative formalities during th                                                        |
| ame and sumames<br>ssigned Identification Number<br>ate of Birth<br>rrsonal e-mail             |                                                             |                                                     | Natio<br>Gende<br>Conta                         | nality<br>er<br>ct Telephone Number                                                                      |
| REMARKS                                                                                        |                                                             |                                                     |                                                 |                                                                                                    |
| If the registration proce                                                                      | ss was fuccessful and<br>is during registration o           | you have username and<br>of your data, go to the Of | password, go straight<br>ficial Master secretar | t o the registration of Official Masters: <u>Here</u><br>y personally or go to: <u>sigma tst@uab.cat</u> |
|                                                                                                |                                                             |                                                     |                                                 |                                                                                                    |

Check that all the data are correct and press "Next".

#### Now you are ready to access the enrolment process.

Please enter your NIU and password.

|   | URB<br>Iniversitat Antinoma de Barcelona |
|---|------------------------------------------|
|   |                                          |
|   | Sign in                                  |
| 4 | 1548323                                  |
|   | 0000000                                  |
|   |                                          |
|   | Login                                    |
|   |                                          |

## **Enrolment process**

| New registration         Previous registrations management (0)         Notifications center                               |
|----------------------------------------------------------------------------------------------------|
| New registration                                                                                                    |
| To begin the enrollment at the study 4008/3- JAB Barcetona Summer School - First Period, press the new enrollment button. |
|                                                                                                    |

#### Press "New registration".

Please take into account that the Summer School 2021 has 2 studies:

- If you want to enrol in the First period of the Summer School please select study 4008/3.
- If you want to enrol in the Second period of the Summer School please select study 4019/3.

## Student data

|                                                                           | Enrolment                                                          | Student Data Other Data of Documents to be attached | Acidemic Dita Data Payment Confirmation Documenta to | 10                                                      |
|---------------------------------------------------------------------------|--------------------------------------------------------------------|-----------------------------------------------------|------------------------------------------------------|---------------------------------------------------------|
| Students Data                                                             |                                                                    |                                                     |                                                      |                                                         |
| Personal data                                                             |                                                                    |                                                     |                                                      |                                                         |
| NP<br>DN/Passport<br>Document type                                        | S79355<br>PAS - Passport                                           |                                                     | NIA                                                  | 161089                                                  |
| Gender<br>Fist Summe<br>Name                                              | O Male  Female                                                     |                                                     | Second Sumarne<br>E-mail                             |                                                         |
| SS number<br>Data disclosure                                              | O Yes 🖲 No                                                         |                                                     | Second E-mail                                        |                                                         |
| Birth                                                                     |                                                                    |                                                     |                                                      |                                                         |
| Date of Birth<br>City<br>Country                                          | 08/08/1996 dd/mm/yyyy                                              |                                                     | Zip Code<br>State/Country<br>Nacionality             | (For International After, place add the code "9999")    |
| Habitual place of residence                                               |                                                                    |                                                     |                                                      |                                                         |
| Address<br>City                                                           | •                                                                  |                                                     | ZipCode                                              | (For International cities, please add the code "99999") |
| State/Country<br>Country<br>Telephone                                     | o                                                                  |                                                     | Cell Phone                                           |                                                         |
| Place of residence during the course                                      |                                                                    |                                                     |                                                      | /                                                       |
| Address<br>Pav                                                            | 0                                                                  | Copy data of habitual place of residence            | Zip Code                                             | (For International criter, please add the code "99999") |
| State/Country<br>Country<br>Telephone                                     | 0                                                                  |                                                     | Cell Phone                                           |                                                         |
|                                                                           |                                                                    |                                                     |                                                      |                                                         |
| For this study is not allowed the direct debit, a promissory note will be | assigned at the end of the process. Please, make sure to print it. |                                                     |                                                      |                                                         |
|                                                                           |                                                                    | Back                                                | Accept 99999                                         |                                                         |

#### Fill in your personal data

You can copy the data of your place of residence if you do not have this information yet.

#### **IMPORTANT:**

## ZIP code: Please add the code "99999" in the three boxes that will activate the field "Country".

Press "Accept".

## **Other Data of Interest**

It is **mandatory** to fill out the information in the first tab, "Education". Press "Add".

|                                                                           | Negotiations of pre-registration Students | Data <u>Other Data of</u><br>Interest | Documents to be Academic Data | Confirmation | Documents to<br>print |  |
|---------------------------------------------------------------------------|-------------------------------------------|---------------------------------------|-------------------------------|--------------|-----------------------|--|
| Other data of interest                                                    |                                           |                                       |                               |              |                       |  |
| All information requested below is optional. You can continue without inf | orming all the forms. Just click on t     | he 'OK' button when deemed app        | propriate.                    |              |                       |  |
|                                                                           |                                           |                                       |                               |              |                       |  |
| Formation Work experience Other data                                      |                                           |                                       |                               |              |                       |  |
|                                                                           |                                           |                                       | FORMATION                     |              |                       |  |
|                                                                           |                                           |                                       | Add                           |              |                       |  |
|                                                                           |                                           |                                       |                               |              |                       |  |
|                                                                           |                                           | SP                                    | PECIFIC TRAINING COURSES      |              |                       |  |
|                                                                           |                                           |                                       |                               |              |                       |  |
|                                                                           |                                           |                                       | LANGUAGE                      |              |                       |  |
|                                                                           |                                           |                                       | Add                           |              |                       |  |
|                                                                           |                                           |                                       |                               |              |                       |  |

| ucation Work experience Other data |                                                         |  |
|------------------------------------|---------------------------------------------------------|--|
|                                    | FORMATION                                               |  |
|                                    | □ A44                                                   |  |
|                                    | ADD FORMATION                                           |  |
| Study                              | Diploma holder in / Engineer(3-year degree)     O Other |  |
| Degree                             |                                                         |  |
| Country:                           | Spain 🗸                                                 |  |
| University/Center:                 |                                                         |  |
|                                    | ⊘ Canet ✓ Arcept                                        |  |

In "Study", check the option that best fits your current student's status.

- Bachelor's Degree for undergraduates
- Master's Degree
- PhD
- Specific University Studies

#### Add the specific Bachelor, Master, PhD, etc. that you are studying, the name of your current University and the country.

Please add the information about any other trainings that are relevant to Summer School course and/or knowledge in foreign languages.

The following tabs, "Work experience" and "Other data" are not mandatory. However, we highly recommended you to give us as much information as possible.

## Documents to be attached

|                                                         | Enrolment<br>procedures                              | Student Data       | Other Data of              | Documents to be      | Academic Data | Data Payment<br>Breistration | Confirmation | Documents to<br>print |               |  |  |  |
|---------------------------------------------------------|------------------------------------------------------|--------------------|----------------------------|----------------------|---------------|------------------------------|--------------|-----------------------|---------------|--|--|--|
| process model and and and and and and and and and and   |                                                      |                    |                            |                      |               |                              |              |                       |               |  |  |  |
| Documentation required for enrolment                    |                                                      |                    |                            |                      |               |                              |              |                       |               |  |  |  |
| To continue with the enrolment process, you must attack | h the mandatory document                             | is listed below    |                            |                      |               |                              |              |                       |               |  |  |  |
| CT Attach                                               |                                                      | Document to attach | ment certificate of the cu | urrent academic year |               |                              |              | Required format       | File attached |  |  |  |
| Attach                                                  | the entrument contracts of the current scatemic year |                    |                            |                      |               |                              |              |                       |               |  |  |  |
| Attach                                                  | Attach     ID CARD AT PASSORT                        |                    |                            |                      |               |                              |              |                       |               |  |  |  |
|                                                         |                                                      |                    |                            |                      |               |                              |              |                       |               |  |  |  |
|                                                         |                                                      | Document to attach |                            |                      |               |                              |              | Required format       | File attached |  |  |  |
| Attach                                                  | Attach Spanish language level accreditation          |                    |                            |                      |               |                              |              | Any Format            |               |  |  |  |
|                                                         |                                                      |                    |                            | 🛤 Back               | 🖌 Accept      |                              |              |                       |               |  |  |  |

#### Please, attach mandatory documents in PDF format:

- Copy of the enrolment certificate of the current academic year
- Passport-size ID photo that will be used in your UAB card
- Passport or ID card copy

\*Students from Spain, upload a copy of your ID card (DNI).

\*Students from other countries, upload a copy of your passport.

Please also attach your travel medical insurance, if you already have one, as optional documentation.

<u>Please note that all the Summer School students that are enrolling for face-to-face courses in Barcelona should have</u> <u>a mandatory travel medical insurance. If you do not have it yet, please take into account that, due to the current</u> <u>global pandemic situation, you should have one for your UAB Barcelona Summer School journey</u>. The certificate of your insurance together with the description of what is covered by the insurance should be sent to summer@uab.cat. Students without a comprehensive travel health insurance will not be accepted at the UAB Summer School 2021. In the event you want to enrol to the courses "Spanish as a Foreign Language", it is mandatory to attach your Spanish certificate as optional documentation.

If you have any disability or any specific educational needs, please attach a certificate or a letter explaining your situation in the "Optional documentation for enrolment" section. Press "**Accept**".

## Academic Data

| Only one optional subject can be selected, from all possible. Select mandatory the subject Compulsory insurance rate (216250) |        |                                                                     |           |          |             |             |  |
|----------------------------------------------------------------------------------------------------|--------|---------------------------------------------------------------------|-----------|----------|-------------|-------------|--|
| Exist 392 free places on this course                                                                                          |        |                                                                     |           |          |             |             |  |
| • It is not allowed the concession of free configuration credits                                                              |        |                                                                     |           |          |             |             |  |
| MY SELECTION                                                                                                    |        |                                                                     |           |          |             |             |  |
|                                                                                                    |        | R                                                                   | emove all |          |             |             |  |
|                                                                                                    | Code   | Description                                                         | Credits   | Туре     | Course      | School Year |  |
| h 🗙                                                                                                    | 215888 | Discovering the Fascinating World of Nanoscience and Nanotechnology | 6.0       | Optative | Only course | 2019/20     |  |

Select the Summer School course that you want to attend by clicking "+".

#### **IMPORTANT**

- You can enrol only to one course from the list. Only one course can be chosen from each period of the programme.
- If you want to enrol to another course of the second period, please start the enrolment process selecting the second period study (4019/3).

Once you select the course and the mandatory insurance, they will appear on the box "**My Selection**". Then, press "**Accept**" to continue.

| Only one optional subject can be selected, from all possible. Select mandatory the subject Compulsory insurance rate (216250) |        |                                                                     |              |            |             |             |                                                                                        |  |
|----------------------------------------------------------------------------------------------------|--------|---------------------------------------------------------------------|--------------|------------|-------------|-------------|----------------------------------------------------------------------------------------|--|
|                                                                                                    |        |                                                                     |              |            |             |             |                                                                                        |  |
| Exist 392 free places on this course                                                                                          |        |                                                                     |              |            |             |             |                                                                                        |  |
|                                                                                                    |        |                                                                     |              |            |             |             |                                                                                        |  |
| It is not allowed the concession of free configuration credits                                                                |        |                                                                     |              |            |             |             |                                                                                        |  |
|                                                                                                    |        |                                                                     | MY SELECTION |            |             |             |                                                                                        |  |
|                                                                                                    |        |                                                                     |              |            |             |             |                                                                                        |  |
|                                                                                                    |        |                                                                     | Remove all   |            |             |             |                                                                                        |  |
|                                                                                                    | Code   | Description                                                         | Credits      | Туре       | Course      | School Year | Observations                                                                           |  |
| h 🗙                                                                                                    | 215888 | Discovering the Fascinating World of Nanoscience and Nanotechnology | 6.0          | Optative   | Only course | 2019/20     | The class groups have been assigned automatically. It is n<br>possible to change them. |  |
| N 12 M                                                                                                    | 216250 | MANDATTRY INSURANCE RATE                                            | 0.0          | Obligatory | Only course | 2020/21     |                                                                                        |  |

## **Data payment registration**

|                                     | Enrolnent Student Data Other Data of Documents to be Academic Data <u>Data Payment</u> Consirmation Documents to<br>procedures interest attached <u>Registration</u> print                                |           |
|-------------------------------------|----------------------------------------------------------------------------------------------------|-----------|
| Entry payment data                  |                                                                                                    |           |
|                                     | ACADEMIC FEE SELECTION TO ENROLMENT                                                                                                    |           |
| <b>6</b> Find below the academic fi | ees applicable to enrolments this course, with the price of each of them. It must be selected which of them will be paid as enrolment. If you wish to consult the details, click on the icon on the teft. |           |
|                                     |                                                                                                    |           |
| Apply                               | Туре об бее                                                                                                    | Price     |
| ۲                                   | Fee for No UAB University Comunity (reduced)                                                                                                    | ₩ 680,00€ |
| 0                                   | Fee for ECIU and C.ASA. Universities members                                                                                                    | 📷 680,00€ |
|                                     | DISTRIPTS -                                                                                                    |           |
|                                     |                                                                                                    |           |
| • You are not eligible for an       | / discount                                                                                                    |           |
| Apply Discount                      |                                                                                                    |           |
|                                     |                                                                                                    |           |
|                                     | Calvulate Total                                                                                                    |           |
|                                     | Discount                                                                                                    | Amount    |
|                                     | reator no uza univernity contanty (relation)<br>Tortal price:                                                                                                    | 680,00 €  |
|                                     |                                                                                                    |           |

Please select your fee:

- Fee for Non UAB Early Bird students until April 30 2021 (20% discount, 680 EUR)
- Fee for <u>ECIU</u> and <u>CASA</u> (<u>CONSORTIUM FOR ADVANCED STUDIES ABROAD</u>) Universities members (20% discount, 680 EUR)
- UAB Students and UAB Alumni Premium (200 EUR)
- Fee Non UAB students after April 30 (850 EUR)

#### Press "Calculate Total".

Now you have to enter your payment data: name, surname and select **"POS – Credit or debit card payment".** Please take into account that the payment can only be done with credit or debit card.

|                                                                                    | - PAYER DATA                                                                   |          |
|------------------------------------------------------------------------------------|--------------------------------------------------------------------------------|----------|
| Please, inform the payers data of who will                                         | pay the fee selected above. You also have to inform the payment method chosen. |          |
| ype of payer<br>ayer description                                                   | . DETAILS OF THE PAYMENT METHOD TO BE APPLIED                                  |          |
| Payment method<br>Charge reference (optional)<br>Additional information (optional) | PDS - Credit or debit card payment                                             |          |
| Amount to charge                                                                   |                                                                                | 672,00 € |
|                                                                                    | 🖍 Back 🗸 Accept                                                                |          |

Press "Accept" to continue.

## **Confirm Registration Data**

Please check that all the data are correct.

| Confirm Registration Data                  |                                                                                   |                                                  |                                    |            |               |                  |                            |
|--------------------------------------------|-----------------------------------------------------------------------------------|--------------------------------------------------|------------------------------------|------------|---------------|------------------|----------------------------|
|                                            |                                                                                   |                                                  |                                    |            |               |                  |                            |
| Next, you will find an overview of the reg | jistration data. Please, verify them. Should they not be correct, you are able to | go back and edit them. Once verified, press 'con | firm" in order to complete your re | gistration |               |                  |                            |
|                                            |                                                                                   |                                                  |                                    |            |               |                  |                            |
| School year                                | 2020/21-0                                                                         |                                                  |                                    |            |               |                  |                            |
| Administrative center                      | 650-Escola de Postgrau                                                            |                                                  |                                    |            |               |                  |                            |
| Name                                       |                                                                                   |                                                  |                                    |            |               |                  |                            |
| DNI/Passport                               |                                                                                   |                                                  |                                    |            |               |                  |                            |
| NIP                                        |                                                                                   |                                                  |                                    |            |               |                  |                            |
| E-mail                                     |                                                                                   |                                                  |                                    |            |               |                  |                            |
| Study                                      |                                                                                   |                                                  |                                    |            |               |                  |                            |
| Valid edition<br>Study type                |                                                                                   |                                                  |                                    |            |               |                  |                            |
| Origin                                     |                                                                                   |                                                  |                                    |            |               |                  |                            |
|                                            |                                                                                   |                                                  |                                    |            |               |                  |                            |
| Cubicebe encoded                           |                                                                                   |                                                  |                                    |            |               |                  |                            |
| Subjects enroted                           |                                                                                   |                                                  |                                    |            |               |                  |                            |
| Subject                                    | Subject title,Module                                                              | Group                                            |                                    | Credit     | Туре          | Course           | Length                     |
| 215888                                     | Discovering the Fascinating World of Nanoscience and Nanotechnology               | 1-GU                                             |                                    | 6.0        | Optative      | Only course      | Annual                     |
| 216250                                     | MANDATORY INSURANCE RATE                                                          | 1-60                                             | Total credits                      | 0.0        | Obligatory    | Only course      | Annual                     |
|                                            |                                                                                   |                                                  |                                    |            |               |                  |                            |
| Fees and amounts                           |                                                                                   |                                                  |                                    |            |               |                  |                            |
|                                            |                                                                                   |                                                  |                                    |            |               |                  |                            |
|                                            |                                                                                   |                                                  | lcademic fees                      |            |               |                  |                            |
| Payer                                      | Type of payer                                                                     | Method of payment                                |                                    |            | Payment terms | Payment deadline | Amount                     |
|                                            |                                                                                   | POS Credit or Debit Card Payment                 |                                    |            | Unique        | 21/01/2021       | 680.006                    |
|                                            |                                                                                   |                                                  |                                    |            |               |                  | 000.002                    |
|                                            |                                                                                   |                                                  |                                    |            |               |                  | Enrolment amount: 680.00 € |
|                                            |                                                                                   |                                                  |                                    |            |               |                  |                            |
|                                            |                                                                                   | Back                                             | Conhrm                             |            |               |                  |                            |

Press "Confirm" to continue.

The following message will appear. When the enrolment process has been finalized, you will receive an email with your receipt.

| At the | end of t | the registration<br>e-mail with y | on process<br>our receipt | you will receive | e an |
|--------|----------|-----------------------------------|---------------------------|------------------|------|
|        | Ø        | Cancel                            | ~                         | Accept           |      |
|        |          |                                   |                           |                  |      |

Press "Accept" to continue with the process.

## **Documents generated when registering**

It is highly recommended to download and print the documents that have been generated during your registration:

- Enrolment receipt
- Document Other Interesting Facts: the information that you have added in the enrolment process.

|                                                                                      | Enrolment<br>procedures   | Student Data           | Other Data of<br>Interest | Documents to be<br>attached | Academic Data | Data Payment<br>Registration | Confirmation     | Decurrents for print                                                                                            |
|--------------------------------------------------------------------------------------|---------------------------|------------------------|---------------------------|-----------------------------|---------------|------------------------------|------------------|----------------------------------------------------------------------------------------------------|
| Documents generated when registering                                                 |                           |                        |                           |                             |               |                              |                  |                                                                                                    |
| • The registration has been successfully recorded. On this screen you have available | le the receipt of the req | gistration you have ma | de.                       |                             |               |                              |                  |                                                                                                    |
| • The email has been sent correctly.                                                 |                           |                        |                           |                             |               |                              |                  |                                                                                                    |
| Available Documents                                                                  | B                         |                        |                           |                             |               |                              | Display Document | a contraction of the second second second second second second second second second second second second second |
| Enrolment receipt                                                                    |                           |                        |                           |                             |               |                              | ۵ م              |                                                                                                    |
| Document Other Interesting Facts                                                     |                           |                        |                           |                             |               |                              | P 🖶 🛃            |                                                                                                    |
|                                                                                      |                           |                        |                           |                             |               |                              |                  |                                                                                                    |
| The registration has been processed correctly. Do you want to pay by TPV right n     | iow?                      |                        |                           |                             |               |                              |                  |                                                                                                    |
|                                                                                      |                           |                        | Pay                       | : later                     |               | Pay now                      |                  |                                                                                                    |

If you want to proceed with the payment, press "Pay now".

If you want to pay the Summer School course later, press "Pay later". Please take into account that the payment should be done within 7 days after the enrolment has been finalized.

#### Pay now by Credit Card

After you select **"Pay now"**, you will see the screen **"To pay by credit and debit card"**. We accept VISA and MasterCard payments. If the payment is made with American Express, please contact us at summer@uab.cat.

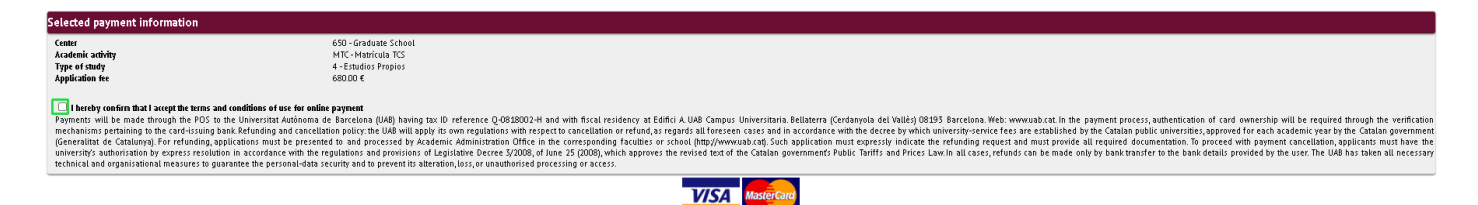

Please confirm that you accept the online payment terms and conditions.

Then, add the following information:

- Card holder information: name, email and phone number
- Billing address: country, address, city, postal code.

Then press "Accept".

|              |                  | CARDHOLDER   |  |
|--------------|------------------|--------------|--|
|              |                  |              |  |
| None O       |                  |              |  |
|              |                  |              |  |
| Email        |                  |              |  |
| Mobile phone | +34              |              |  |
|              |                  |              |  |
|              |                  |              |  |
|              |                  |              |  |
|              |                  | BILL ADDRESS |  |
|              |                  |              |  |
| Country      | United Kingdom 🗸 |              |  |
| Address      |                  |              |  |
| Address      |                  |              |  |
| Post Code    |                  |              |  |
| City         |                  |              |  |
| '            |                  |              |  |
|              |                  |              |  |
|              |                  |              |  |
|              |                  |              |  |

🖍 Back 🖌 🖌 Accept

A window will pop up where you need to add you bank information. Please fill the blanks with your credit or debit card details:

- Card Number
- Expiry Date
- Security Code

| BS//          | Virtual POS terminal    |                        |
|---------------|-------------------------|------------------------|
| Purchase      | data                    | Payment by Credit Card |
| Amount:       | 680,00 Euros            | Card Number            |
| Merchant:     | INGRESSOS ESCOLADE POST | Expiry Date Month Year |
| Order referen | ce 210784               | Security Code          |
| Date:         | 14/01/2021              | Pay                    |
| Time:         | 12:03                   |                        |

Now you are enrolled in the selected course for the UAB Summer School 2021. If you want to enrol in another course from another period, please start the process again. For any other questions, please contact us to summer@uab.cat.

## Pay later by TPV

If you have selected **"Pay later"**, please go to and select **"Virtual Online Payments**" in the <u>UAB Online services</u> web page.

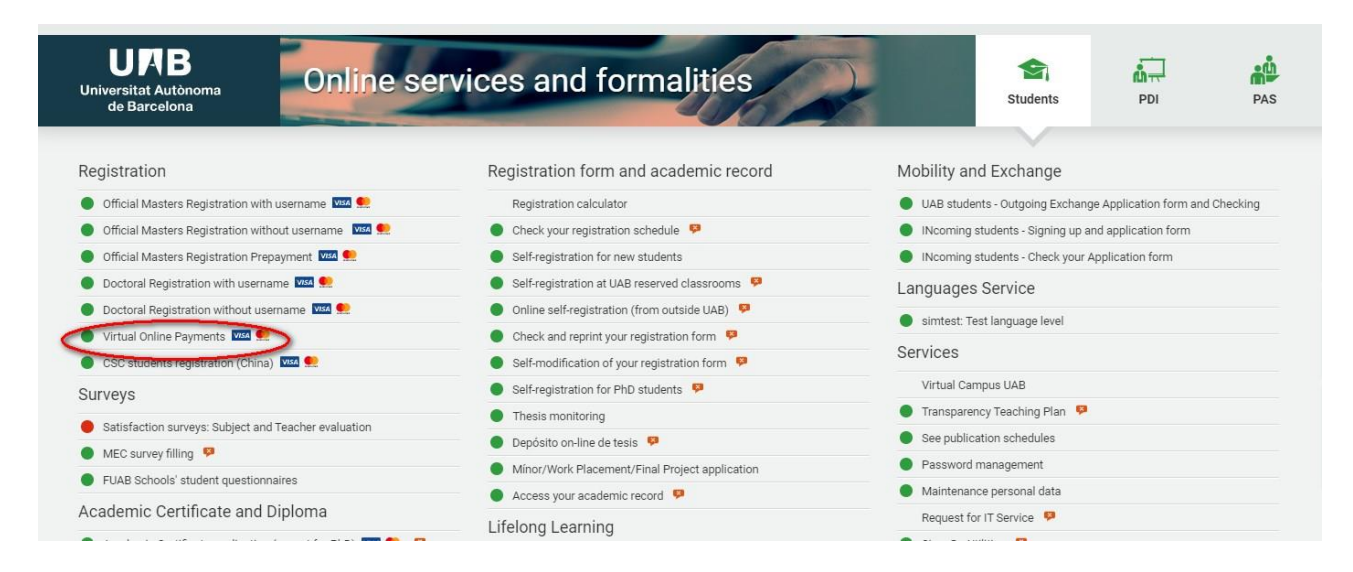

Sign in with your enrolment credentials (NIU and password).

|   | UAB<br>Universitat Autónoma de Barcelona          |        |  |
|---|---------------------------------------------------|--------|--|
|   | Sign in                                           |        |  |
|   | -B.                                               |        |  |
| • |                                                   |        |  |
| • |                                                   |        |  |
|   |                                                   |        |  |
|   |                                                   | Log In |  |
|   | Click here if you can not see this page correctly |        |  |

\*\* We apologize since this information is in the process of being translated.

First, please select "Buscar" (Search).

Then select the pending payment by clicking in the arrow.

| Academic Management / Availa                | ble aptians > Gestiá | in de movimientos > Trámite de Pag | ga TPV |                                                                    |   |                                            |   |                                      |   |                |   |                                             |
|---------------------------------------------|----------------------|------------------------------------|--------|--------------------------------------------------------------------|---|--------------------------------------------|---|--------------------------------------|---|----------------|---|---------------------------------------------|
|                                             |                      |                                    |        |                                                                    |   |                                            |   |                                      |   |                |   |                                             |
| NIP Alumno<br>Nombre<br>DNI<br>Año/Semestre |                      |                                    |        |                                                                    |   |                                            |   |                                      |   |                |   |                                             |
| Búsqueda de pagos p                         | oendientes           |                                    |        |                                                                    |   |                                            |   |                                      |   |                |   |                                             |
|                                             |                      |                                    |        |                                                                    |   | Notver                                     |   |                                      |   |                |   |                                             |
| Acción                                      | B                    | Centro<br>650 - Escola de Postgrau | B      | Plan de estudios<br>4008/3 - UAB Barcelona Summer School - 1r tumo | B | Actividad acadénica<br>MTC - Matricula TCS | в | Tipo Estudio<br>4 - Estudios Propios | B | Importe<br>680 | B | Tipo Movimiento 📧<br>Pago Úrico/Primer Pago |
|                                             |                      |                                    |        |                                                                    |   |                                            |   |                                      |   |                |   |                                             |
|                                             |                      |                                    |        |                                                                    |   |                                            |   |                                      |   |                |   |                                             |

#### Please review the information, and if everything is correct, you can click in "Pagar" ("Pay").

| NIP Alumo<br>Nomine<br>Diff<br>Año,/senestre                                                  |                                                                                                    |
|-----------------------------------------------------------------------------------------------|----------------------------------------------------------------------------------------------------|
| Información del pago seleccionado                                                             |                                                                                                    |
| Centro<br>Piza de estudios<br>Axiórido a cadémica<br>Tipo Estudio<br>Inporte<br>Forma de pago | 650 -Exrola de Postgrau<br>4000/3 - Luka Barcelona Summer School - Inturno<br>MIC Maricula II<br>4 - Extudios Prepios<br>680<br>I FPC V |
|                                                                                               | Pagar Volter                                                                                                    |

Mi perfil

Please confirm that you accept the online payment terms and conditions.

| Selected payment information                                                                                                    |                                                                                                    |  |
|----------------------------------------------------------------------------------------------------|----------------------------------------------------------------------------------------------------|--|
| Center<br>Academic activity<br>Type of study                                                                                                    | 650 - Graduate School<br>MTC-Matricula TCS<br>4 - Entudios Propios                                                                                                    |  |
| Application fee                                                                                                    | 68000 €                                                                                                    |  |
| I hereby confirm that I accept the terms and conditions<br>Payments will be made through the POS to the Univers<br>mechanisms pertaining to the cord-issuing bank. Refund<br>(Generalitat de Catalunya). For refunding, applications r<br>university's suthorisation by express resolution in accord<br>technical and organisational measures to guarantee the | of the set on solate payment<br>in advances and by advances and by advances and b |  |
|                                                                                                    | VISA Masercard                                                                                                    |  |

We accept VISA and MasterCard payments. If the payment is made with American Express, please contact us at summer@uab.cat.

Then, add the following information:

- Card holder information: name, email and phone number
- Billing address: country, address, city, postal code.

#### Then press "Accept".

Academic Management / Available options > Gestión de movimientos > Trámite de Pago TPV

| Purchase data  |                         | Payment by Credit Card |
|----------------|-------------------------|------------------------|
| Amount:        | 680,00 Euros            | Card Number            |
| Merchant:      | INGRESSOS ESCOLADE POST | Expiry Date Month Year |
| Order referend | ce 210784               | Security Code          |
| Date:          | 14/01/2021              | Pay                    |
| Time:          | 12:03                   |                        |

Please fill the blanks with your credit or debit card details:

- Card Number
- Expiry Date
- Security Code

Now you are enrolled in the selected course for the UAB Summer School 2021. If you want to enrol in another course from another period, please start the process again. For any other questions, please contact us to summer@uab.cat.